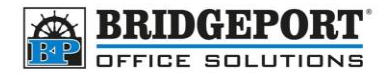

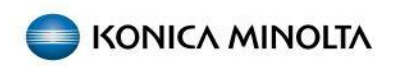

# Changing the IP address of the copier

Bizhub e and 8 series

When there is a change to your network (new modem, router etc), printing and scanning can be affected. These changes may change the IP structure of your network (IE: 192.168.0.x to 192.168.100.x).

When this happens, print jobs are unable to find the printer.

To correct this issue, we must first set the printer to "auto obtain" an IP address (which will configure all network information on the machine) and then assign it an IP address.

If you do not know what IP address to use, ask your network administrator. If you do not have one, we recommend either a very high number (x.x.x.250) or low number (x.x.x.5). Do NOT use 1 or 254 as these are often used by routers and modems.

**NOTE:** We cannot guarantee that an IP number you choose will work. If you receive an "IP Already In Use" message on your copier, then you will need to pick a different number.

- <u>Step 1: Set copier IP address</u>
- <u>Step 2: configure drivers</u>
  - O Windows 10
  - O Windows 11
  - O <u>Mac OS</u>
    - Option 1: Change the IP address (recommended)
    - Option 2: Add a new printer
      - Downloading and installing the driver package
      - Installing the printer

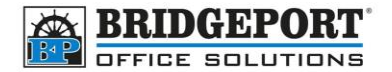

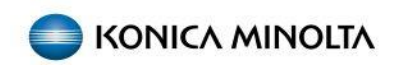

# Step 1: Set the copier IP address

- 1. On the machine press [MENU]
- 2. Touch [UTILITY]

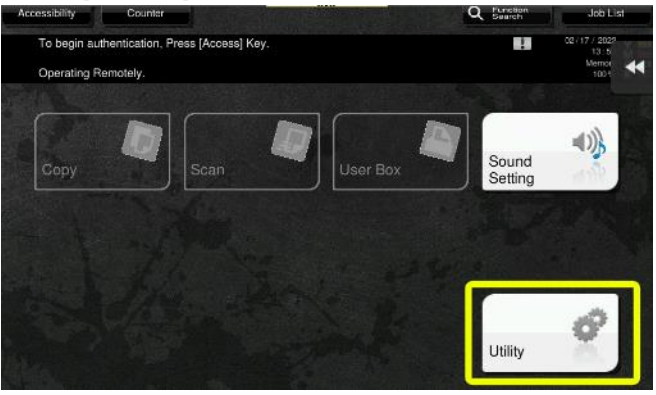

3. Touch [ADMINISTRATOR SETTINGS]

| Function Search            | Use the menu l | buttons or keypad to make a sel    | ection. |                    |     |
|----------------------------|----------------|------------------------------------|---------|--------------------|-----|
| Bookmark<br>Display Keypad | Utility        |                                    |         |                    | *   |
| Utility                    | 1              | One-Touch-User Box<br>Pegistration |         |                    |     |
|                            | 2              | User Settings                      |         |                    |     |
|                            | 3              | Administrator Settings 📃           | 8       | Device Information |     |
|                            | 4              | Administrator Shortout<br>Settings |         |                    |     |
|                            | 5              | Check Consunable Life              |         |                    |     |
|                            | 02/17/2022     | 13:53                              | -       | a                  | ose |

4. Enter the password (default is: 12345678) and touch [OK]

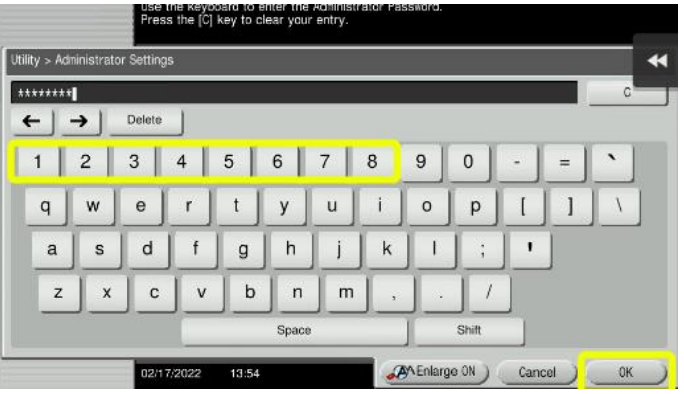

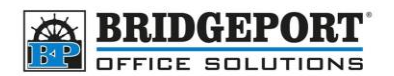

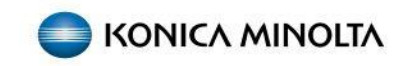

5. Select [NETWORK SETTINGS]

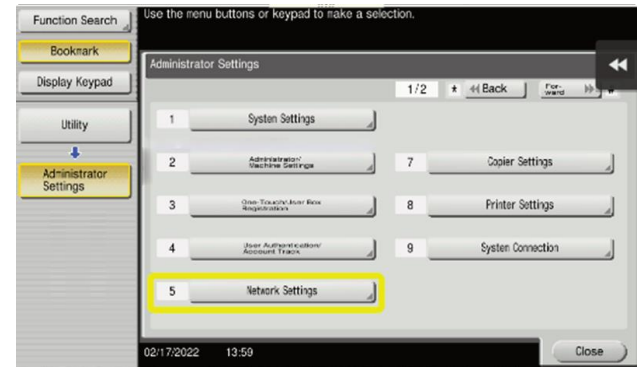

- 6. Select [TCP/IP SETTING]
- 7. Select [IPV4 Settings]
- 8. Select [AUTO INPUT]

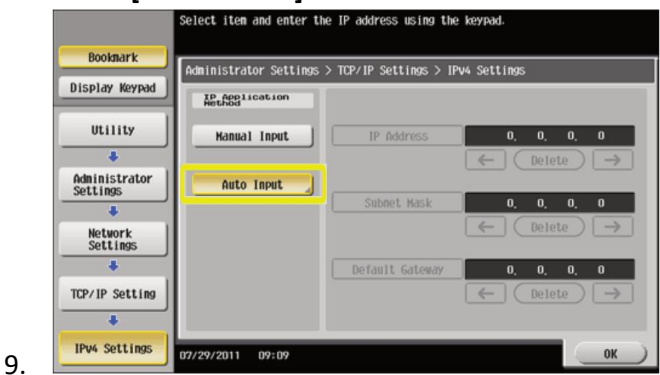

- 10. Touch [OK]
- 11. Select [IPV4 SETTINGS] again
- 12. Select [MANUAL INPUT]
- 13. Select [IP ADDRESS]

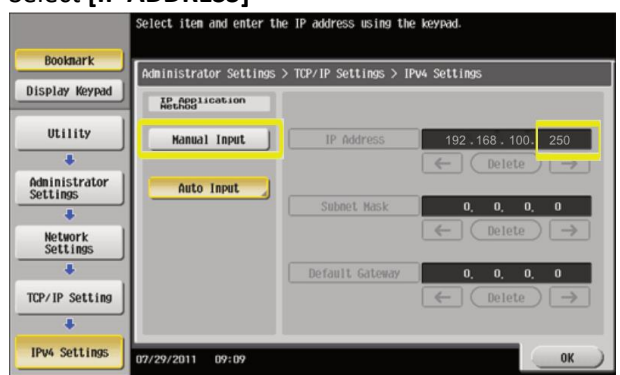

- 14. Change the Last set (3) of numbers to your new IP address
- 15. Touch [OK]
- 16. Exit Administrator Mode
- 17. Turn the machine off for 10 second then back on

Your copier is now set to the new IP address

**Bridgeport Office Solutions** 

43 Speers Road

(204) 953-0540 (P) | (204) 953-0549 (F) | <u>bpadmin@bpos.ca</u> (E) | www.bpos.ca

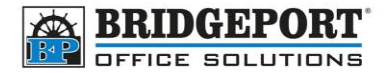

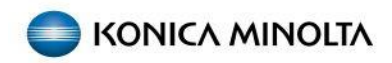

# Step 2: Configure Computers

Once the IP address has been changed on the machine, the computers will need to be reconfigured to print to the new IP address

## Windows 10

.

- 1. Click [START]
- 2. In the search box, type *Control Panel*
- 3. Click on [CONTROL PANEL]

|   | Bridgeport office Solutions |        |  |  |  |  |  |  |
|---|-----------------------------|--------|--|--|--|--|--|--|
|   | All Work Apps Documents Web | More 👻 |  |  |  |  |  |  |
|   | Best match                  |        |  |  |  |  |  |  |
|   | Control Panel<br>App        |        |  |  |  |  |  |  |
|   |                             |        |  |  |  |  |  |  |
| - |                             | 0      |  |  |  |  |  |  |

4. Click [VIEW DEVICES AND PRINTERS]

| Panel      |             |                                                                                                    |                                                           |                                | - 0 ×                             |                               |    |
|------------|-------------|----------------------------------------------------------------------------------------------------|-----------------------------------------------------------|--------------------------------|-----------------------------------|-------------------------------|----|
| ↑ 🖬 > Cent | rol Panel → |                                                                                                    | v                                                         | D Search Control Panel         | , P                               |                               |    |
|            | Adjust      | your computer's settings                                                                                                    |                                                           | View by: Category *            |                                   |                               |    |
|            | •           | System and Security<br>Itaview your computer's status<br>Seve backup copies of your files with File History<br>fackup and Restore (Window 7) | User Accounts<br>Change account                           | type<br>of Decomplication      |                                   |                               |    |
|            |             | Network and Internet<br>View opticity status and texts<br>Handware and Sound                                                                 | Clock and Reg                                             | ion<br>en outside formats      |                                   |                               |    |
|            | 1           | View devices and printers<br>Add a device<br>Programs                                                                                        | Ease of Access<br>Lit Windows sugg<br>Optimize visual dis | cil settings<br>phy            |                                   |                               |    |
|            | <b>(3</b> ) | Deinstall a program<br>Get programs                                                                                                    | All Cortical Panel Items                                  |                                |                                   | - 0                           |    |
|            |             |                                                                                                    | ← → + ↑ III > Control Pare                                | al > All Cantral Ranal Barra > | ~ ð                               | Sauch Control Paral           | ,p |
|            |             |                                                                                                    | Adjust your computer's sett                               | ings                           |                                   | Viewby: Large icons *         |    |
|            |             |                                                                                                    | Administrative Tools                                      | AutoMay                        | Backup and Restore<br>(Windows 7) | 🏘 BitLocker Drive Encryption  |    |
|            |             |                                                                                                    | 🙀 Color Management                                        | Credential Manager             | Date and Time                     | To Default Programs           |    |
|            |             |                                                                                                    | Device Manager                                            | R Devices and Printers         | 🚱 Ease of Access Center           | File Explorer Options         |    |
|            |             |                                                                                                    | File History                                              | Fores                          | lindexing Options                 | 🚱 Internet Options            |    |
|            |             |                                                                                                    | Keyboard                                                  | Mail (Microsoft Outlook)       | Mouse                             | Network and Sharing<br>Center |    |
|            |             |                                                                                                    | / Pen and Touch                                           | Phone and Modern               | Power Options                     | Programs and Features         |    |
|            |             |                                                                                                    | a Recovery                                                | 👧 Region                       | RemoteApp and Desktop             | Y Security and Maintenance    |    |
|            |             |                                                                                                    | Sound                                                     | Speech Recognition             | Storage Spaces                    | Sync Center                   |    |
|            |             |                                                                                                    | System                                                    | Tablet PC Settings             | Taskbar and Navigation            | Troubleshooting               |    |
|            |             |                                                                                                    |                                                           |                                |                                   |                               |    |

5. Right click your printer and select [PRINTER PROPERTIES]

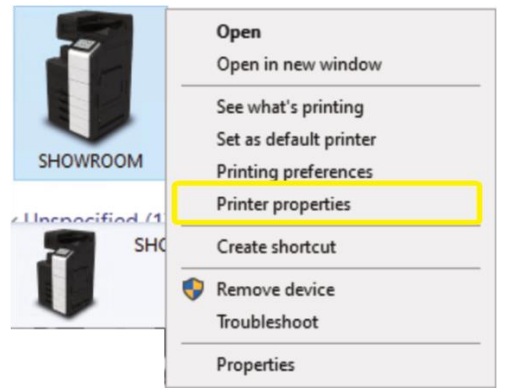

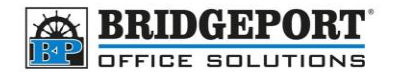

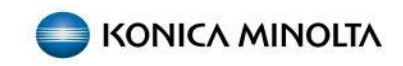

6. Select the [PORTS] tab and click [ADD PORT...]

| Port    | Description    |          | Printer     |              |            | ^ |  |  |  |
|---------|----------------|----------|-------------|--------------|------------|---|--|--|--|
| T TS009 | GUDLITE-C94    | 0: PRN3  | Nitro PDF C | reator (Real | der 5) (r  |   |  |  |  |
| TS010   | GUDLITE-C94    | 0: PRN2  | OneNote (D  | esktop) (rea | directed   |   |  |  |  |
| TS002   | GUDLITE-C94    | 0: PRN1  | KONICA MIN  | IOLTA C650   | DiSeries   |   |  |  |  |
| TS003   | GUDLITE-C94    | 0: PRN1  | ABS PDF Dri | ver v400 (re | directe    |   |  |  |  |
| TS004   | GUDLITE-C94    | 0: PRN9  | Adobe PDF   | redirected   | 2)         |   |  |  |  |
| TS005   | GUDLITE-C94    | 0: PRN8  | Canon MF73  | 81C/733C U   | IFR II (re |   |  |  |  |
| IP_192  | . Standard TCP | /IP Port | SHOWROOM    | И            |            | ¥ |  |  |  |
| Add F   | Port           | Delet    | e Port      | Confi        | gure Port  |   |  |  |  |
|         |                |          |             |              |            |   |  |  |  |

7. Select [STANDARD TCP/IP PORT] and click [NEW PORT...]

| Printer Ports             |          | ×      |
|---------------------------|----------|--------|
| Available port types:     |          |        |
| Standard TCP/IP Port      |          |        |
| 20 carginer + ore monitor |          |        |
|                           |          |        |
| New Port Type             | New Port | Cancel |

- 8. Click [NEXT]
- 9. Inter the new IP address you created in <u>step 1</u> into the [PRINTER NAME OR IP ADDRESS] input and click [NEXT]

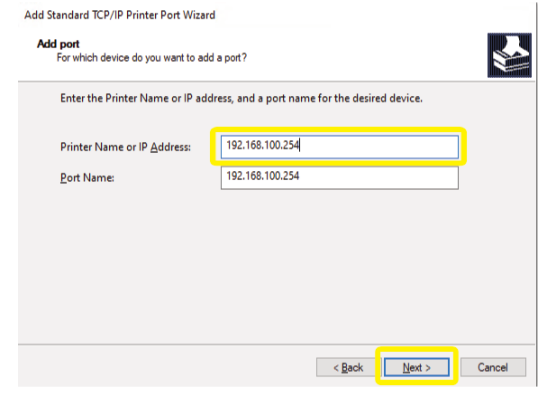

- 10. Click [FINISH]
- 11. Click [CLOSE]
- 12. Click [APPLY]
- 13. Click [OK]

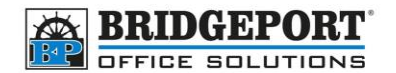

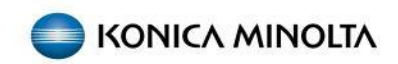

Windows 11

1. Click [START] and then click [SETTINGS]

| Pinned                        |                   |                            |                        | apps >            |
|-------------------------------|-------------------|----------------------------|------------------------|-------------------|
| C                             | teres.            | roserfairt                 | -                      | Calendar          |
| Norseff Stark                 | (a)<br>Sectors    | 0<br>offer                 | Solitaire &            | Kiter             |
| Torthy Eirwys                 | <b>*</b><br>76 De | Cipshamp -<br>Video falter | Etime Video            | <b>D</b><br>TàTak |
| Recommended                   |                   |                            |                        | Nore >            |
| General Seam Recently added   |                   | 7                          | M196AC7-2002-12-3      |                   |
| 122-12-18 Beaking 1<br>15-apr | Confirmation      | 2:                         | up_SUTP_Via_MPP<br>age | ø                 |
| Di strursare<br>State         |                   | 2:                         | 1949,3879<br>197       |                   |
| Sert Sadmandare               |                   |                            |                        | 0                 |

2. Click [BLUETOOTH & DEVICES]

| ÷      | lettings                                                   | Bluetooth & devices                                                                                                    |   |  |
|--------|------------------------------------------------------------|----------------------------------------------------------------------------------------------------|---|--|
| Po.    | a setting Q                                                |                                                                                                    |   |  |
| 10     | Buetooth & devices<br>network to metmes<br>Personalization |                                                                                                    |   |  |
| - 22   | Apps                                                       | View more devices                                                                                                    |   |  |
| 2      | Accounts<br>Time & language                                | Buetooth Discoverable as "Diffusion Control Control Co | D |  |
| a<br>* | Garning<br>Accessibility                                   | Citi Device:<br>Moto Registerif, pers, surfa, displays and doubt, other devices Add diverse                                                                                                    | > |  |
| 9      | Privacy & security                                         | Profess & scannes     Traferours, traditional                                                                                                    | > |  |
| Ĭ      |                                                            | Phone Link     Instantly assess your Andereid device's photos, sent, and more     Open Phone Link                                                                                                    | > |  |
|        |                                                            | Carneras<br>Carneras default inge antisp                                                                                                    | > |  |
|        |                                                            | O Mosse Entroy, record pointer-space(, unofing                                                                                                    | > |  |
|        |                                                            | En Tourings<br>Tops genture, sensing serving                                                                                                    | > |  |
|        |                                                            | EB Totah<br>Cantures, seroll, assert, tape                                                                                                    | > |  |

## 3. Select [PRINTERS & SCANNERS]

| <i>(</i> - | Tettings            |      |                                                                                          |      |  |  |  |  |
|------------|---------------------|------|------------------------------------------------------------------------------------------|------|--|--|--|--|
|            |                     | Blue | tooth & devices                                                                          |      |  |  |  |  |
| Fin        | a setting 9.        |      |                                                                                          |      |  |  |  |  |
|            | System              |      |                                                                                          |      |  |  |  |  |
| 0          | Bluetooth & devices |      |                                                                                          |      |  |  |  |  |
| •          | Network & internet  |      |                                                                                          |      |  |  |  |  |
| 1          | Personalization     |      | View more devices                                                                        |      |  |  |  |  |
|            | Accounts            | *    | Buetoeth Or                                                                              |      |  |  |  |  |
| 9          | Time & language     |      | Descentes an Gabore Care                                                                 |      |  |  |  |  |
|            | Garring             | -    | Devices Add device Add device                                                            |      |  |  |  |  |
| -          | Privacy & security  | 0    | Primer & granner<br>Priferran, Underhalt                                                 | >    |  |  |  |  |
| Ĩ          | Windows Opaine      | ٥    | Phone Link  Instantly scows your Android deviar's photos, tests, and more  Open Phone Li | sk > |  |  |  |  |
|            |                     | ۵    | Converted converses, disfacilitizinge continge                                           | >    |  |  |  |  |
|            |                     | U    | Mosee<br>Button, wasse pulster quest, sand leg                                           | >    |  |  |  |  |
|            |                     | ₽    | Touchpad<br>Topu pentone, servicing, servicing                                           | >    |  |  |  |  |
|            |                     | 疁    | Texas)<br>Guntures, sensil, sensor, tapa                                                 | >    |  |  |  |  |

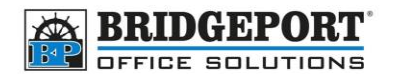

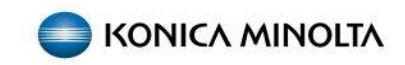

#### 4. Select the desired printer

|                                                           | •                                                     |            |
|-----------------------------------------------------------|-------------------------------------------------------|------------|
| <- Serligs                                                | Bluetooth & devices > Printers & scanners             |            |
| Find a setting Q.                                         | Add a privter or scanner                              | Add device |
| System                                                    | A65 PDF Driver v400                                   | >          |
| Bluetooth & devices     Network & internet                | Adobe PDF                                             | >          |
| Personalization     Apps                                  | Const MF735C/733C UFR II                              | >          |
| <ul> <li>Accounts</li> <li>Time &amp; language</li> </ul> | ≡ te                                                  | >          |
| Gaming                                                    | RUNICA MINOLIA (6595eriesPCL                          | >          |
| Privacy & security                                        | RUNICA MINOLIA CESSSeriesPCL on bpor-fileRlan.bpos.ca | >          |
| Windows Update                                            | Different Print to PDF                                | >          |
|                                                           | D Microsoft XPS Docurrent Writer                      | >          |
|                                                           | Ritro POF Creator (Reader 5)                          | >          |
|                                                           | CreNote (Desktop)                                     | >          |
|                                                           | Printer porferences                                   |            |

#### 5. Click [PRINTER PROPERTIES]

| ÷   | Settings            |                                                                 |        |
|-----|---------------------|-----------------------------------------------------------------|--------|
|     |                     | ··· > Printers & scanners > KONICA MINOLTA C650iSeriesPCL       |        |
| Fis | d a setting 0,      | KONICA MINOLTA CésdiSeriesPCL<br>Pinter data: Ida               | Remove |
| -   | System              |                                                                 |        |
| 0   | Bluetooth & devices | Printer settings                                                |        |
| •   | Network & internet  | Open print gueve                                                | C      |
| /   | Personalization     |                                                                 |        |
| 2   | Apps                | Print test page                                                 | ø      |
| :   | Accounts            |                                                                 |        |
| 3   | Time & language     | Run the troubleshooter                                          | 3      |
| 0   | Gaming              |                                                                 |        |
| X   | Accessibility       | Printer properties                                              | 6      |
| 9   | Privacy & security  | Printing preferences                                            | c      |
| 6   | Windows Update      | Grentistion, page order, pages per sheet, borders, pager source |        |
|     |                     | Hardware properties                                             | C      |
|     |                     | More devices and printers settings                              | c      |
|     |                     | A Centhelp                                                      |        |

#### 6. Select the [PORTS] tab and click [ADD PORT...]

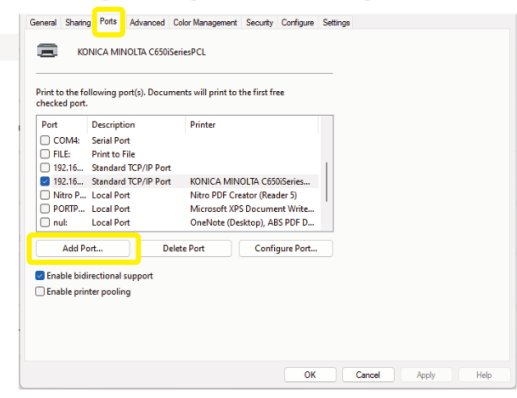

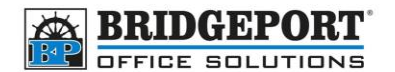

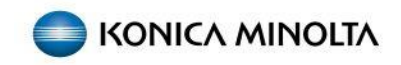

7. Select [STANDARD TCP/IP PORT] and click [NEW PORT...]

| Printer Ports                                                                     |          | ×      |
|-----------------------------------------------------------------------------------|----------|--------|
| Available port types:                                                             |          |        |
| Adobe PDF Port Monitor<br>Canon MFNP Port<br>Local Port<br>Nitro PDF Port Monitor |          |        |
| Standard TCP/IP Port                                                              |          |        |
|                                                                                   |          |        |
| New Port Type                                                                     | New Port | Cancel |

- 8. Click [NEXT]
- 9. Inter the new IP address you created in <u>step 1</u> into the [PRINTER NAME OR IP ADDRESS] input and click [NEXT]

| Add Standard TCP/IP Printer Port Wiz          | ard                    |                  |           |        |
|-----------------------------------------------|------------------------|------------------|-----------|--------|
| Add port<br>For which device do you want to a | dd a port?             |                  |           |        |
| Enter the Printer Name or IP a                | ddress, and a port nam | e for the desire | d device. |        |
| Printer Name or IP Address:                   | 192.168.100.250        |                  |           |        |
| Port Name:                                    | 192.168.100.250        |                  |           |        |
|                                               |                        |                  |           |        |
|                                               |                        |                  |           |        |
|                                               |                        |                  |           |        |
|                                               |                        |                  |           |        |
|                                               |                        |                  |           |        |
|                                               |                        | < Back           | Next >    | Cancel |

- 10. Click [FINISH]
- 11. Click [CLOSE]
- 12. Click [APPLY] and then click [OK]

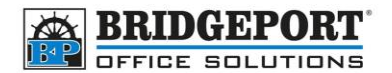

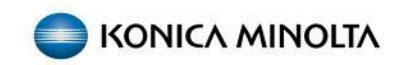

## Mac OS

3.

4.

Depending on the version of MAC, you may have to re-install the print driver.

#### Option 1: Change the IP address

If you have the printer already installed, we can change the IP address via "Cups"

- 1. Open a web browser and enter localhost:631 in the address bar
- 2. Click [PRINTERS]

**\*NOTE\*** If cups is not enabled, you may have to enter the provided command in terminal

| ••• • •                                                            |                      | localhost                     |              |
|--------------------------------------------------------------------|----------------------|-------------------------------|--------------|
| UPS.org Home Administrat                                           | ion Classes He       | lp Jobs Printers              |              |
| Printers                                                           |                      |                               |              |
| inite 5                                                            |                      |                               |              |
| Searc                                                              | h in Printers: 🔍     |                               |              |
|                                                                    |                      | Showing 1 of 1 printe         | r.           |
| Queue Name<br>Bizhub Bizhub                                        | Description          | Location KONICA MI            | NOLTA        |
|                                                                    |                      |                               |              |
|                                                                    |                      |                               |              |
|                                                                    |                      |                               |              |
| ick vour printer                                                   |                      |                               |              |
| • • • • •                                                          |                      | localhost                     |              |
| UPS.org Home Administrat                                           | ion Classes He       | lp Jobs Printers              |              |
|                                                                    |                      |                               |              |
| Printers                                                           |                      |                               |              |
| Searc                                                              | h in Printers: 🔍     |                               |              |
|                                                                    |                      | Showing 1 of 1 printe         | r.           |
| Queue Name                                                         | Description          | Location                      |              |
| Bizhub Bizhub                                                      |                      | KONICA MI                     | NOLTA        |
|                                                                    |                      |                               |              |
|                                                                    |                      |                               |              |
|                                                                    |                      |                               |              |
| ect [MODIFY PRI                                                    | NTER]                |                               |              |
| lizhuh                                                             |                      |                               |              |
|                                                                    |                      |                               |              |
| Bizhub (Idle, Accept                                               | ing Jobs, No         | ot Shared)                    |              |
| Maintenance  Modify Printer                                        |                      |                               |              |
| Location:<br>Driver: KONICA MINOLTA C55                            | 0i PS (color)        |                               |              |
| Connection: lpd://192.168.43.40/<br>Defaults: job-sheets=none. non | e media=na letter 8. | 5x11in sides=one-sided        |              |
| obs                                                                |                      |                               |              |
| 640                                                                |                      |                               |              |
| Show Completed John Show All John                                  | sizhub: Qv           |                               | Search Clear |
| Girow Completed Jobs   Girow Air Jubs                              | Jobs listed in print | order; held jobs appear first |              |
|                                                                    |                      |                               |              |

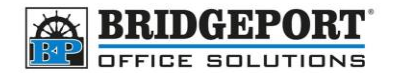

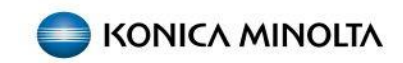

5. Enter administrator username and password and click **[LOG IN]** 

#### Log in to localhost:631

Your password will be sent unencrypted.

| Admin                  |        |        |
|------------------------|--------|--------|
| ****                   |        |        |
| Remember this password |        |        |
|                        | Cancel | Log In |

6. Select [LPD/LPR HOST OR PRINTER] and click [CONTINUE]

#### **Modify Printer**

| Modify Bizhub                                                                                 |                                                                                                    |
|-----------------------------------------------------------------------------------------------|----------------------------------------------------------------------------------------------------|
| Current Connectior<br>Local Printers<br>Discovered Network Printers<br>Other Network Printers | n:  pd://192.168.43.40/<br>5:<br>5:<br>5: Internet Printing Protocol (https)<br>6: Internet Printing Protocol (http)<br>6: Internet Printing Protocol (http)<br>6: Internet Printing Protocol (http) |
|                                                                                               | LPD/LPR Host or Printer                                                                                                    |
| •                                                                                             | AppSocket/HP JetDirect                                                                                                    |

 Enter lpd:// and the new IP address created in <u>step 1</u> and click [CONTINUE] IE: lpd://192.168.100.250

# **Modify Printer**

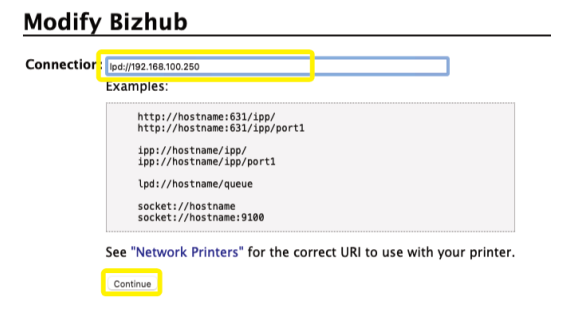

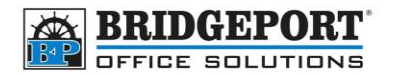

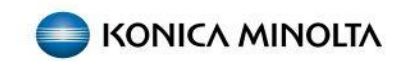

8. If desired, change the *description* and/or *location* and click [CONTINUE]

# **Modify Printer**

# **Modify Bizhub**

| Description: | Bizhub                                                           |
|--------------|------------------------------------------------------------------|
|              | (Human-readable description such as "HP LaserJet with Duplexer") |
| Location:    |                                                                  |
|              | (Human-readable location such as "Lab 1")                        |
| Connection:  | lpd://192.168.100.250/                                           |
| Sharing:     | Share This Printer                                               |
|              | Continue                                                         |

## 9. Click [MODIFY PRINTER] Modify Printer

#### **Modify Bizhub**

| Description:<br>Location:<br>Connection: | Bizhub<br>lpd://192.168.100.250/                                                                                                    |  |
|------------------------------------------|----------------------------------------------------------------------------------------------------|--|
| Sharing:                                 | Do Not Share This Printer                                                                                                    |  |
| Make:                                    | KONICA MINOLTA Select Another Make/Manufacturer                                                                                                    |  |
| Model:                                   | Current Diver - KONICA MINOLTA C5501 IPS<br>KONICA MINOLTA C550 IPS (m, dx, es r, fr. it, ja ko, zh., CN, zh., TW)<br>KONICA MINOLTA C228 IPS (m, dx, es r, fr. it, ja ko, zh., CN, zh., TW)<br>KONICA MINOLTA C227 IPS (m, dx, es r, fr. it, ja ko, zh., CN, zh., TW)<br>KONICA MINOLTA C227 IPS (m, dx, es r, fr. it, ja ko, zh., CN, zh., TW)<br>KONICA MINOLTA C250 IPS (m, dx, es r, fr. it, ja ko, zh., CN, zh., TW)<br>KONICA MINOLTA C250 IPS (m, dx, es r, fr. it, ja ko, zh., CN, zh., TW)<br>KONICA MINOLTA C258 IPS (m, dx, es r, fr. it, ja ko, zh., CN, zh., TW)<br>KONICA MINOLTA C258 IPS (m, dx, es r, fr. it, ja ko, zh., CN, zh., TW)<br>KONICA MINOLTA C258 IPS (m, dx, es r, fr. it, ja ko, zh., CN, zh., TW)<br>KONICA MINOLTA C268 IPS (m, dx, es r, fr. it, ja ko, zh., CN, zh., TW)<br>KONICA MINOLTA C268 IPS (m, dx, es r, fr. it, ja ko, zh., CN, zh., TW) |  |
| Or Provide a PPD File:                   | Choose File no file selected<br>Modify Printer                                                                                                    |  |

The printer is now configured to print to the new IP address.

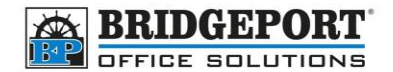

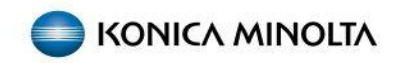

## Option 2: Adding new printer

Downloading and installing the print driver package

\*NOTE\* If you were able to print, you likely can skip this step and go to installing the printer

- 1. Open a web browser and go to km.bpos.ca
- 2. In the *Quick Search* box, type the model of your printer and select it from the list

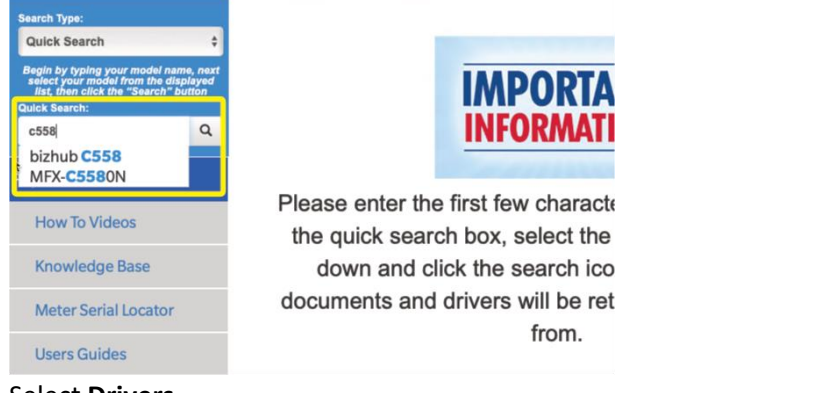

3. Select Drivers

| Firmware       | Software Bulletins   | Resolutions Driver       | Select <i>bizhub C558</i> Suppo | ort Category<br>Videos |
|----------------|----------------------|--------------------------|---------------------------------|------------------------|
| Drivers (2031) | Drivers Special (24) | Drivers V4 /Type 4 (186) | Drivers-Common Driver (105)     | Drivers-U              |
| Filter:        |                      |                          |                                 |                        |
|                |                      |                          | > Windows_11_64 Bit             | : (4)                  |
|                |                      |                          | > Windows_11 (4)                |                        |
|                |                      |                          | > Windows_10_64 Bit (           | (130)                  |
|                |                      |                          | > Mindaus 40 (42)               | 0                      |

4. In the list of operating systems, find your version of MAC OS (or the newest version if yours is not listed), click to expand and download the latest version for the *letter* driver

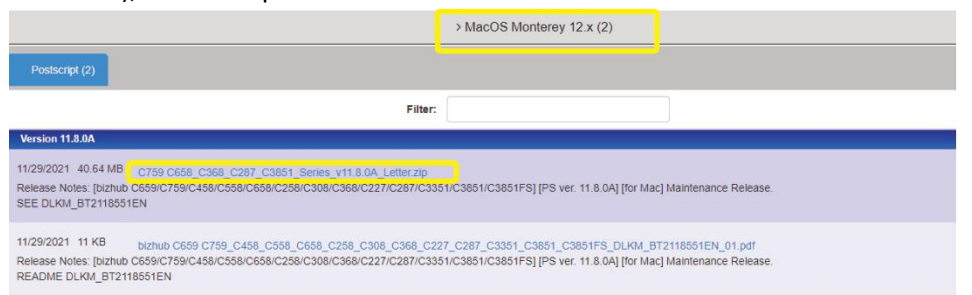

**Bridgeport Office Solutions** 

43 Speers Road

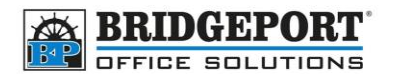

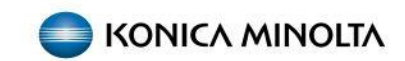

5. Once downloaded, open the file location, and double click the installer

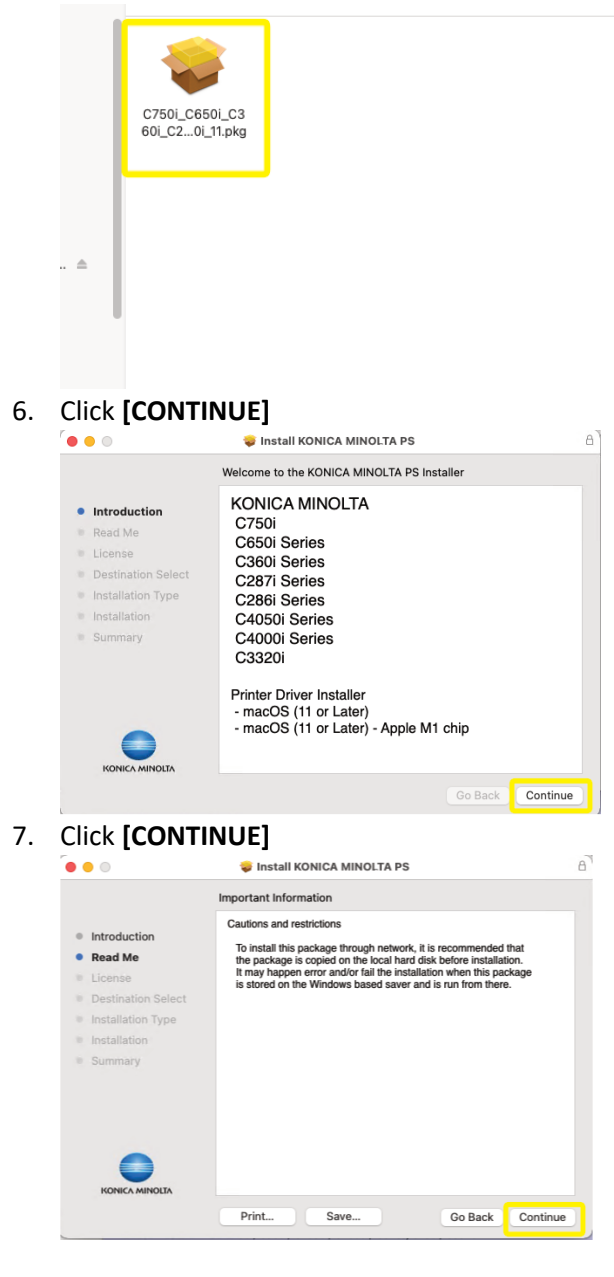

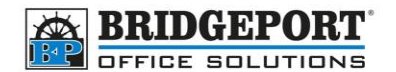

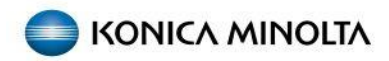

8. Click [CONTINUE] to accept the license agreement and continue

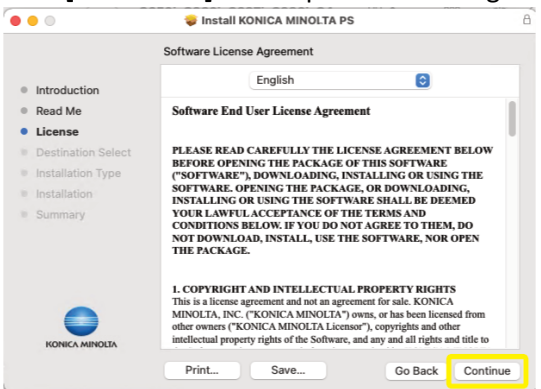

9. Click [AGREE] to confirm agreement of licence agreement or *disagree* to cancel installation

To continue installing the software you must agree to the terms of the software license agreement. Click Agree to continue or click Disagree to cancel the installation and quit the Installer.

| Read                               | license                                               | Disagree      |
|------------------------------------|-------------------------------------------------------|---------------|
| . Click [INS                       | TALL]                                                 |               |
| •••                                | 🥪 Install KONICA MINOLTA PS                           | B             |
|                                    | Standard Install on "OS"                              |               |
| Introduction                       | This will take 53.3 MB of space on your computer      | ər.           |
| Read Me                            | Click Install to perform a standard installation of t | this software |
| License                            | on the disk "OS".                                     |               |
| Destination Set                    | lect                                                  |               |
| <ul> <li>Installation T</li> </ul> | rpe                                                   |               |
| Installation                       |                                                       |               |
| <ul> <li>Summary</li> </ul>        |                                                       |               |
|                                    | ×                                                     |               |
|                                    | Customize Go Ba                                       | ack Install   |

11. Enter administrator username and password, then click [INSTALL SOFTWARE]

| Installer                                    |
|----------------------------------------------|
| Installer is trying to install new software. |
| Enter your password to allow this.           |
| Admin                                        |
| ••••                                         |
| Install Software                             |
| Cancel                                       |
|                                              |

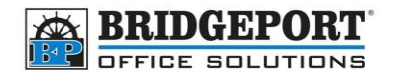

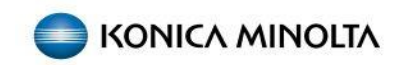

#### 12. When installation is complete, click [CLOSE]

|                                                                                                    | 💝 Install KONICA MINOLTA PS                  | l |
|----------------------------------------------------------------------------------------------------|----------------------------------------------|---|
| Introduction     Read Me     License     Destination Select     Installation     Installation     Summary | The installation was completed successfully. |   |
| Installation     Summary                                                                                  | The software was installed.                  |   |
| Nonothinoth                                                                                               | Go Back Close                                |   |

#### Installing the printer

Once you have the driver package downloaded and installed, you can now add the printer to your computer.

- 1. Open [SYSTEM PREFERENCES]
- 2. Click [PRINTERS & SCANNERS]

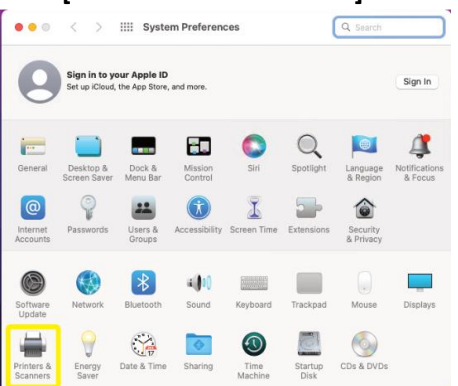

3. Click the [+] to add a new printer

| ••• < > | rinters & Scanners  | Q Search                                                   | 1 |   |
|---------|---------------------|------------------------------------------------------------|---|---|
|         | Clief               | 4o printers are available.<br>Add (+) to set up a printer. |   |   |
|         | Default printer:    | Last Printer Used                                          | ٢ |   |
|         | Default paper size: | US Letter                                                  | ٢ | ? |

- 4. Click the round globe in the top center and enter the printer settings:
  - a. The IP address you set on the copier in the *Address* field
  - b. Select Line Printer Daemon LDP for Protocol

**Bridgeport Office Solutions** 

43 Speers Road

Winnipeg, Manitoba R2J 1M2 (204) 953-0540 (P) | (204) 953-0549 (F) | <u>bpadmin@bpos.ca</u> (E) | www.bpos.ca

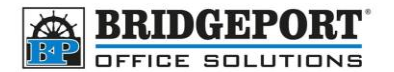

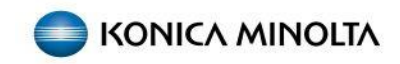

٢

- c. Leave the *Queue* blank
- d. Enter a descriptive name in the Name field

|                            | Add Printer                                                                                                    |
|----------------------------|----------------------------------------------------------------------------------------------------|
|                            |                                                                                                    |
|                            |                                                                                                    |
| Address:                   | 192.168.100.250                                                                                                    |
|                            | Valid and complete host name or address.                                                                                                    |
| Protocol:                  | Line Printer Daemon - LPD                                                                                                    |
| Queue:                     |                                                                                                    |
|                            | Leave blank for default queue.                                                                                                    |
|                            |                                                                                                    |
|                            |                                                                                                    |
|                            |                                                                                                    |
| News                       | Bizbub                                                                                                    |
| Name:                      | Bizhub                                                                                                    |
| Name:<br>Location:         | Bizhub                                                                                                    |
| Name:<br>Location:<br>Use: | Bizhub<br>Generic PostScript Printer                                                                                                    |
| Name:<br>Location:<br>Use: | Bizhub<br>Generic PostScript Printer<br>The selected printer software isn't from the manufacturer and may not let<br>you use all the features of your printer. |

- e. Click the **[USE]** dropdown
  - Use: Generic PostScript Printer
- f. Choose [SELECT SOFTWARE]

| Address:                      | 192.168.43.40                                                                                    |
|-------------------------------|--------------------------------------------------------------------------------------------------|
|                               | Valid and complete host name or address.                                                         |
| Protocol:                     | Line Printer Daemon - LPD                                                                        |
| Queue:                        |                                                                                                  |
| quouor                        | Leave blank for default queue.                                                                   |
|                               |                                                                                                  |
|                               |                                                                                                  |
|                               |                                                                                                  |
|                               |                                                                                                  |
|                               |                                                                                                  |
| Name:                         | Bizhub                                                                                           |
| Name:                         | Bizhub                                                                                           |
| Name:<br>Location             | Bizhuti<br>Auto Select                                                                           |
| Name:<br>Location<br>Use      | Bizhut <br>Auto Select<br>✓ Generic PostScript Printer                                           |
| Name:<br>Location<br>Use      | Bizhub)<br>Auto Select<br>✓ Generic PostScript Printer<br>Generic P1: Dritter                    |
| Name:<br>Location<br>Use      | Bizhub<br>Auto Select<br>Generic PostScript Printer<br>Generic PCI Drinter<br>Select Software    |
| Name:<br>Location<br>Use<br>? | Bizhut]<br>Auto Select<br>✓ Generic PostScript Printer<br>Generic PCI Drinter<br>Select Software |

g. Find your printer model in the list, select it and click [OK]

| KUNICA MINULIA C3851 PS   |  |  | _ | - |
|---------------------------|--|--|---|---|
| KONICA MINOLTA C3851FS PS |  |  |   |   |
| KONICA MINOLTA C4000i PS  |  |  |   |   |
| KONICA MINOLTA C4050i PS  |  |  |   |   |
| KONICA MINOLTA C450i PS   |  |  |   |   |
| KONICA MINOLTA C458 PS    |  |  |   |   |
| KONICA MINOLTA CEEDI DE   |  |  |   |   |
| KONICA MINOLTA C558 PS    |  |  |   | 1 |
| KONICA MINOLIA CODULES    |  |  |   | 1 |
| KONICA MINOLTA C658 PS    |  |  |   |   |
| KONICA MINOLTA C659 PS    |  |  |   | ĩ |
| KONICA MINOLTA C750i PS   |  |  |   |   |
|                           |  |  |   |   |

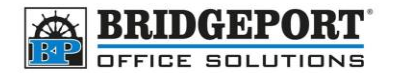

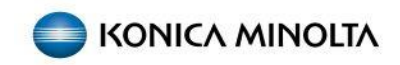

h. Click [ADD]

| -                          | Add Printer                              |
|----------------------------|------------------------------------------|
|                            | 6 🏶 6                                    |
| Address:                   | 192.168.43.40                            |
|                            | Valid and complete host name or address. |
| Protocol:                  | Line Printer Daemon - LPD                |
| Queue:                     |                                          |
|                            | Leave blank for default queue.           |
|                            |                                          |
|                            |                                          |
|                            |                                          |
| Name:                      | Bizhub                                   |
| Name:<br>Location:         | Bizhub                                   |
| Name:<br>Location:<br>Use: | Bizhub<br>KONICA MINOLTA C550i PS        |
| Name:<br>Location:<br>Use: | Bizhub<br>KONICA MINOLTA C550I PS        |
| Name:<br>Location:<br>Use: | Bizhub<br>KONICA MINOLTA C5501 PS        |

i. Select the option models (if any) and then click  ${\bf OK}$ 

| ŀ                                                        | Setting<br>Make su<br>can take | up 'Bizhub'<br>re your printer's<br>full advantage o | options are accurately showr<br>f them. | n here so you |  |  |  |
|----------------------------------------------------------|--------------------------------|------------------------------------------------------|-----------------------------------------|---------------|--|--|--|
|                                                          |                                | Finisher:                                            | None                                    | 0             |  |  |  |
|                                                          |                                | Punch Unit:                                          | None                                    | 0             |  |  |  |
|                                                          |                                | Z-Fold Unit:                                         | None                                    | 0             |  |  |  |
|                                                          |                                | Post Inserter:                                       | None                                    | Θ             |  |  |  |
| Security Document Setting: Do Not Release Secure Print 3 |                                |                                                      |                                         |               |  |  |  |
|                                                          |                                |                                                      | Storage                                 |               |  |  |  |
|                                                          |                                |                                                      | Secure Print Only                       |               |  |  |  |
|                                                          |                                |                                                      | Allow Public User                       |               |  |  |  |
|                                                          |                                |                                                      | Paper Settings for Each Tray            |               |  |  |  |
|                                                          |                                |                                                      | Cancel                                  | ОК            |  |  |  |

Printer is now installed